## WHAT'S IN THE BOX

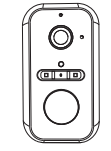

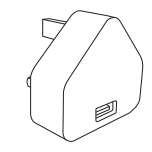

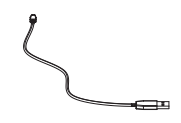

Battery Cam

USB power adapter

USB cable

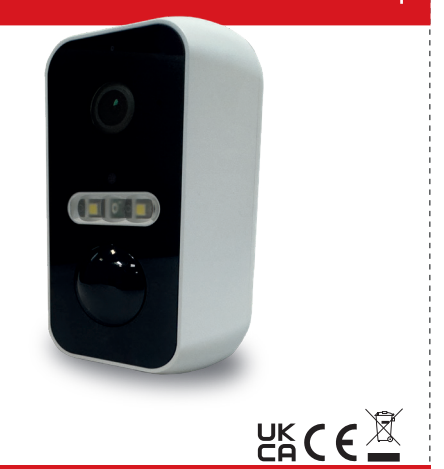

**BATTERYCAM2** 

**USER GUIDE** 

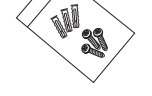

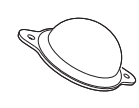

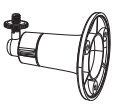

1x Screwpack

Bracket option 1

Bracket option 2

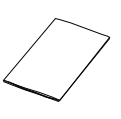

Guide

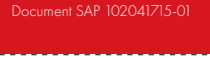

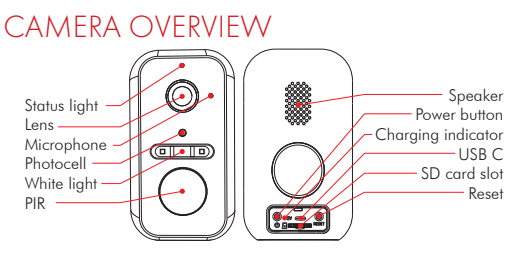

| Power port         | DC 5V±10%                                                                                                    |
|--------------------|----------------------------------------------------------------------------------------------------|
| Power on/off       | Press the button for 3 seconds to turn on/off the camera                                                                                                    |
| Status light       | Flashing red light<br>Slow flashing:Power Waiting for network connection.<br>Fast flashing: Connecting to the network.<br>Solid blue light on<br>Camera is working correctly.<br>Solid red light on<br>Camera has an issue. |
| SD card slot       | Supports local MicroSD card storage (Max.128GB).                                                                                                    |
| Reset              | Press and hold for 5 seconds to reset the camera.                                                                                                    |
| Charaina indicator | <ul> <li>Solid red indicator on: battery is charaina.</li> </ul>                                                                                                    |

# Solid blue indicator on: charging completed. Battery capacity 9600mAh

## Standards and Compliance

EN 55032:2015/A11:2020 EN 55035:2017/A11:2020 EN 50130-4:2011/A1:2014 EN IEC 61000-3-2:2019/A1:2021 EN 61000-3-3:2013/A2:2021/AC:2022-01

### INSTALLATION Bracket option 1

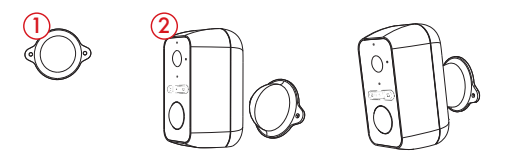

- 1. Fix bracket to the wall using the screws provided.
- Slowly bring the camera closer to the bracket and the camera will snap to the bracket with a magnet.

#### Bracket option 2

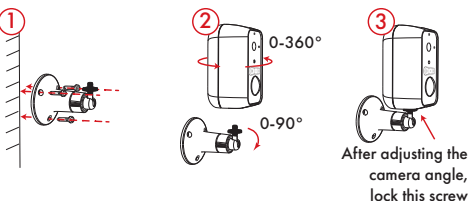

- 1. Fix the bracket on the wall.
- 2. Install the camera in the bracket and lock it with the screw.

## DOWNLOAD HOMECONTROL2.0

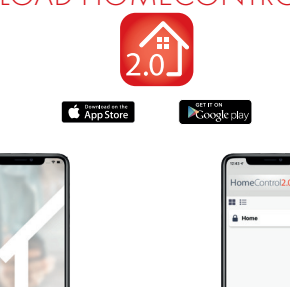

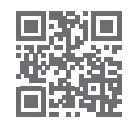

#### https://bit.ly/2Pi2GZN

Biometric login Constantly evolving Geofence alerts

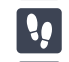

 $(\mathcal{A})$ 

Step-by-step setup

Detailed history of events

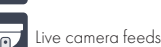

## ADD THE CAMERA

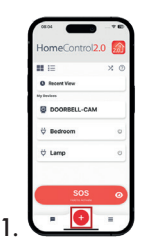

2.

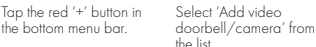

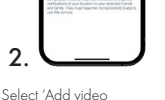

Select 'Battery camera' from the list

3.

## ADDING A CAMERA LOG IN TO YOUR ACCOUNT

If you are already logged into your account, skip straight to the 'Add the Camera' section.

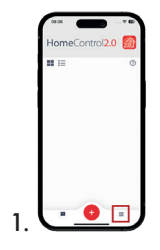

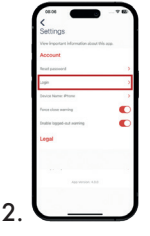

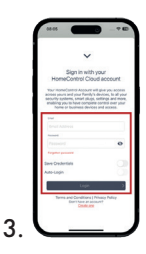

Tap the hamburger icon in the bottom right corner. Select 'Login' from the settings options.

Log in using your HomeControl Cloud credentials

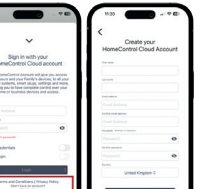

#### Create an Account

If you do not already have a PyronixCloud account, you can create one on this page by selecting 'Create One' at the bottom of the page.

Once you have click on this, fill out your details and create a login.

## BATTERYCAM2 SUPPORT

The Support HUB page for Wi-Fi cameras can be accessed by scanning the QR code below or navigating to the URL below it.

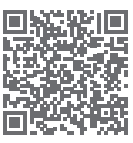

www.support.pyronix.com/uk/products/category/wifi-cameras

#### Battery Information

The batteries supplied have been chosen to provide long service life whilst, for safety reasons, having limited output current. When disposing of the product, the battery must be removed and disposed of separately in accordance with the local regulations.

Product Warning Information For electrical products sold within the European Community. At the end of the electrical products life, it should not be disposed of with household waste. Please recycle where facilities exist. Check with your Local Authority or retailer for recycling advice in your country

To prevent possible damage to components, any static charge on your body needs to be eliminated before touching the inside of the unit. This can be accomplished by touching some grounded/earthed metallic conductor such as a radiator/pipework immediately before replacing the batteries.

#### Pyronix Limited

Secure House, Braithwell Way, Hellaby, Rotherham, S66 8QY, United Kingdom

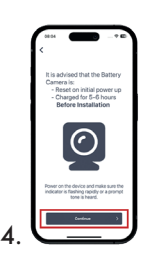

Follow the on screen instructions to add the battery camera